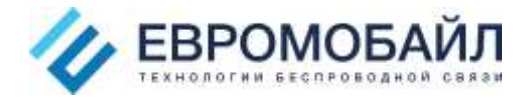

## Пример интеграции модемов Robustel M1000 Pro\ProV2\XP с ПО ЛЭРС на примере M1000 ProV2 и ВКТ7.

## ВНИМАНИЕ!!!

Для работы по GPRS на стороне сервера ЛЭРС необходим постоянный статический IP в интернете, если Вы не уверены в том, что у Вас такой имеется, то обратитесь к вашему системному администратору или к вашему провайдеру интернета.

- 1. Подготовьте модем к конфигурации:
  - а. Вставьте SIM-карту
  - b. Подключите СОМ-порт модема к СОМ-порту ПК
  - с. Переведите переключатель MODE в режим CONFIG
  - d. Подайте питание
- 2. Откройте конфигуратор и осуществите подключение к модему

| 🖪 M1000ProV2 Configurator                                                                                                    |
|----------------------------------------------------------------------------------------------------|
| File Settings Help                                                                                                    |
| COM1 🗾 🗶 * Reboot for changes to take effect                                                                                                    |
| Wakeup         Reboot         DI         DO         Advanced         NMS         Management           Com         Basic         GPRS         Connection         Dual SIM         Phone Book         Status |
| * This COM is only available under Normal Mode<br>Serial Interface                                                                                                    |
| COM Type RS232 - Flow Ctrl None -                                                                                                    |
| Baud Rate 115200 - Parity None -                                                                                                    |
| Data Bits 8  Stop Bits 1                                                                                                    |
| Data Packing                                                                                                    |
| Interval Timeout 3 (2 - 100) *100ms                                                                                                    |
| Packet Length 0 (0 - 5000)                                                                                                    |
| Delimiter 1 00 (Hex) 🗖 Enable                                                                                                    |
| Delimiter 2 00 (Hex) F Enable                                                                                                    |
| Delimiter Process Do Nothing -                                                                                                    |
|                                                                                                    |
| Read Write Default Reboot                                                                                                    |
| COM1 115200,n,8,1 Version 2.21.10 2041-12-11 19:41:33                                                                                                    |

ЕвроМобайл тел/факс +7 (812) 331-75-76, 8 800 550-75-06 (звонок из регионов бесплатный) www.euromobile.ru info@euroml.ru

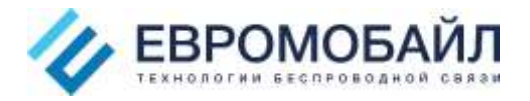

3. Настройте СОМ-порт в соответствии с настройками вычислителя

| 🖪 M1000ProV2 Configurator                                                                                                    |
|----------------------------------------------------------------------------------------------------|
| File Settings Help                                                                                                    |
| COM1 🔽 * Reboot for changes to take effect                                                                                                    |
| Wakeup         Reboot         DI         DO         Advanced         NMS         Management           Com         Basic         GPRS         Connection         Dual SIM         Phone Book         Status |
| * This COM is only available under Normal Mode<br>Serial Interface                                                                                                    |
| COM Type RS232 - Flow Ctrl None -                                                                                                    |
| Baud Rate 9600 - Parity None -                                                                                                    |
| Data Bits 8 💌 Stop Bits 1 💌                                                                                                    |
| Data Packing                                                                                                    |
| Interval Timeout 3 (2 - 100) *100ms                                                                                                    |
| Packet Length 1200 (0 - 5000)                                                                                                    |
| Delimiter 1 00 (Hex) 🗖 Enable                                                                                                    |
| Delimiter 2 00 (Hex) Enable                                                                                                    |
| Delimiter Process Do Nothing 💌                                                                                                    |
|                                                                                                    |
| Read Write Pefault Reboot                                                                                                    |
| COM1 115200,n,8,1 Version 2.21.10 2041-12-11 19:42:42                                                                                                    |

4. На вкладке GPRS пропишите APN и логин\пароль (при необходимости) для SIM карт

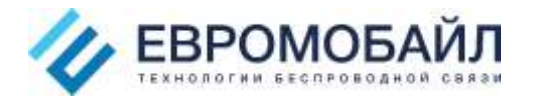

| 🖪 M1000ProV2 Configurator                                                                                                    |
|----------------------------------------------------------------------------------------------------|
| File Settings Help                                                                                                    |
| COM1 - * Reboot for changes to take effect                                                                                                    |
| Wakeup         Reboot         DI         DO         Advanced         NMS         Management           Com         Basic         GPRS         Connection         Dual SIM         Phone Book         Status |
| SIM 1                                                                                                    |
| APN internet.mts.ru Auth Type Auto                                                                                                    |
| User Name Password                                                                                                    |
| DNS Use Peer DNS -                                                                                                    |
| DNS 1 DNS 2                                                                                                    |
| SIM 2                                                                                                    |
| APN internet.mts.ru Auth Type Auto                                                                                                    |
| User Name Password                                                                                                    |
| DNS Use Peer DNS -                                                                                                    |
| DNS 1 DNS 2                                                                                                    |
|                                                                                                    |
|                                                                                                    |
|                                                                                                    |
|                                                                                                    |
| Read Write Default Reboot                                                                                                    |
| COM1 115200,n,8,1 Version 2.21.10 2041-12-11 19:43:49                                                                                                    |

- 5. Для дальнейшей настройки необходимо создать порт опроса в ПО ЛЭРС если он еще не создан, для этого:
  - а. Откройте ЛЭРС -> Опрос -> Порты Опроса

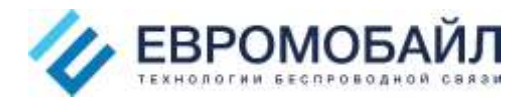

| 🟮 (1945 Millit expose 2.07.00.10 (Dept. Hartweed pressed)                                                             | 27-1141-004                                                                                |           |
|----------------------------------------------------------------------------------------------------|--------------------------------------------------------------------------------------------|-----------|
| дайа Оразонный Ликарпельйичет Опох днама Адинистрасование Сервис Он                                                   | не Подаерника                                                                              |           |
| Светь учета дочну учета дочну учета дочну учета дочну учета дочну учета дочну учета дочну учета студации и Именосовни |                                                                                            |           |
| Объекты учети Порты опроса Па                                                                                         |                                                                                            | (         |
| 🕒 🔐 🚜 🤤 🔛 🎲 Ondoesse konnes - 🎼 🖑                                                                                     |                                                                                            |           |
| паненкаване А Редок: Акторован Вытолнет задачий. Заблоорованда                                                        | Пречения Берриариания                                                                      |           |
|                                                                                                    |                                                                                            | _         |
| Dar P 2 127 00.1                                                                                                    |                                                                                            |           |
|                                                                                                    |                                                                                            |           |
|                                                                                                    |                                                                                            |           |
|                                                                                                    |                                                                                            |           |
|                                                                                                    |                                                                                            |           |
|                                                                                                    |                                                                                            |           |
|                                                                                                    |                                                                                            |           |
|                                                                                                    |                                                                                            |           |
|                                                                                                    |                                                                                            |           |
|                                                                                                    |                                                                                            |           |
|                                                                                                    |                                                                                            |           |
|                                                                                                    |                                                                                            |           |
|                                                                                                    |                                                                                            |           |
|                                                                                                    |                                                                                            |           |
| Santocelli I Nabultel                                                                                                 |                                                                                            |           |
| (c) (m)                                                                                                    | 84 ·                                                                                       |           |
|                                                                                                    |                                                                                            | _         |
| Harst-court Manus                                                                                                    |                                                                                            |           |
|                                                                                                    |                                                                                            |           |
|                                                                                                    |                                                                                            |           |
|                                                                                                    |                                                                                            |           |
|                                                                                                    |                                                                                            |           |
|                                                                                                    |                                                                                            |           |
|                                                                                                    |                                                                                            |           |
|                                                                                                    |                                                                                            |           |
|                                                                                                    |                                                                                            |           |
|                                                                                                    |                                                                                            |           |
|                                                                                                    |                                                                                            |           |
|                                                                                                    |                                                                                            |           |
| Парты апраса +                                                                                                    | Cryst andora: L asiècreven: L asiècreven: L motogen: 1 Topolo-esu c'hoahost: 10007 e 11:12 | (003 mmp) |
|                                                                                                    |                                                                                            |           |

b. Нажмите значок «Создать» или кнопку Insert на клавиатуре, откроется окно

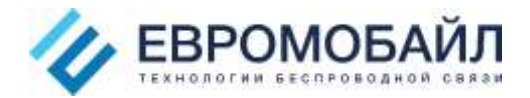

| 윻 Создание: Порт (  | опроса 🔀                           |
|---------------------|------------------------------------|
| Общие               |                                    |
| Наименование:       |                                    |
| IP-адрес службы:    |                                    |
| Канал связи:        |                                    |
| Модель модема:      | (не выбрано)                       |
|                     | 📃 Запрещено использовать           |
| Дополнительно       |                                    |
| СОМ порт:           |                                    |
| Префикс набора:     |                                    |
| Программный контрол | ь установки и завершения связи 🛛 📃 |
| Вход. подкл. GPRS:  | 0.0.0.0 : 0 📦                      |
| Количество подкл.:  | 1 😂                                |
| Комментарий:        |                                    |
| Включить отладку    |                                    |
| Группа портов:      | <pre>wx</pre>                      |
|                     |                                    |
|                     | Создать Закрыть                    |

- с. Заполните поля
  - і. Имя произвольное имя порта опроса
  - іі. ІР адрес службы адрес, где установленная служба опроса, если тот же ПК, то 127.0.0.1
  - ііі. Канал связи GPRS
  - iv. Модель модема Robustel
  - v. Вход подкл. укажите порт, доступный для подключения модемов, не изменяйте 0.0.0.0!
  - vi. Кол-во подкл количество модемов подключенных к данному порту опроса

Более подробно о назначении полей вы можете узнать в документации к ПО ЛЭРС.

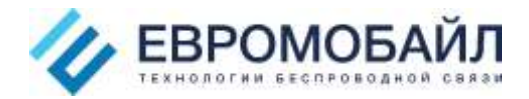

| 📀 Редактирование:    | Порт опроса 🛛 🔀                    |
|----------------------|------------------------------------|
| Общие                |                                    |
| Наименование:        | Robustel                           |
| IP-адрес службы:     | 127.0.0.1                          |
| Канал связи:         | 💊 GPRS 💽                           |
| Модель модема:       | Robustel                           |
|                      | Запрещено использовать             |
| Дополнительно        |                                    |
| СОМ порт:            | <b>*</b>                           |
| Префикс набора:      |                                    |
| Программный контроле | ь установки и завершения связи 🛛 📃 |
| Вход. подкл. GPRS:   | 0.0.0.0 : 3102 📦                   |
| Количество подкл.:   | 1 🗘                                |
| Комментарий:         | Порт для модемов Robustel          |
| Включить отладку     |                                    |
| Группа портов:       |                                    |
|                      |                                    |
| Примени              | ть Сохранить Отменить              |

d. Нажмите кнопку «Создать», порт сохраниться и отобразиться в системе, если все прошло успешно, то в поле «Активирован» появится зеленая галочка

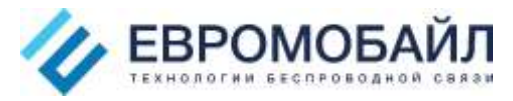

| 윻 ЛЭРС УЧЕТ версия 3.      | .07 R9.19 (Пе       | рсональный ре:            | ким)                 |                 |                                     | _ 🗆 🔀       |
|----------------------------|---------------------|---------------------------|----------------------|-----------------|-------------------------------------|-------------|
| <u>Ф</u> айл Справочники П | Іоквартирный у      | чет Опрос /               | Анализ Администриро  | вание Сервис Ок | но Поддержка                        |             |
| Объекты учета Точки уче    | ста <u>Н</u> ештатн | <b>!</b><br>ые ситуации М | немосхемы            |                 |                                     |             |
| Объекты учета Порты        | опроса 🔯            |                           |                      |                 |                                     | ×           |
| 🗟 🖉 🖊 🍣 🖥                  | 👌 🍪 Отобр           | ажаемые колонк            | 4 <b>-</b>           |                 |                                     |             |
| Наименование 🛆             | ІР-адрес            | Активирован               | Выполняет заданий    | Заблокирован до | Причина блокировки                  |             |
| ₽                          |                     |                           |                      |                 |                                     |             |
| > Robustel                 | 127.0.0.1           | <b></b>                   | 0 из 1               |                 |                                     |             |
| Порт IP                    | 127.0.0.1           | <b>Ø</b>                  | 0 из 1               |                 |                                     |             |
| Записей: 2 Кщигыеуд        |                     |                           |                      |                 |                                     |             |
|                            |                     |                           |                      |                 |                                     |             |
| Наименование задания       | 9                   |                           |                      |                 |                                     |             |
|                            |                     |                           |                      |                 |                                     |             |
| Порты опроса 🗸 🛛 🍩 Сл      | ужб опроса: 1;      | портов: 2, дейст          | зует: 2, свободно: 2 | Πομ             | цключены к 'localhost: 10000' в 11: | 12 (03 мар) |

- 6. Перейдите на вкладку Connection конфигуратора модема и заполните поля:
  - a. Mode TCP Client (модем работает в режиме TCP клиента)
  - b. Address IP адрес или доменное имя Вашего сервера
  - с. Port порт, указанный ранее в настройках Порта опроса
  - d. Подсекция Connection Control управляет режимами выхода на связь модема, в данной инструкции мы будем использовать Always Online (Всегда на связи), подробнее о режимах модема вы можете прочитать в руководсвте пользователя к модему Robsutel, доступной по ссылке <u>http://robustel.com/support/Resource/</u>

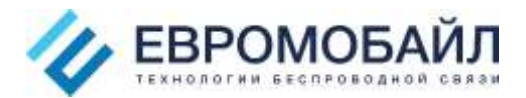

| M1000ProV2 Configurator                                                                                                    |
|----------------------------------------------------------------------------------------------------|
| File Settings Help                                                                                                    |
| COM1 🗾 🗙 * Reboot for changes to take effect                                                                                                    |
| Wakeup       Reboot       DI       DO       Advanced       NMS       Management         Com       Basic       GPRS       Connection       Dual SIM       Phone Book       Status         Socket Application       Mode       TCP Client |
| Address VASH IP                                                                                                    |
| Port 3102 Advanced                                                                                                    |
| Connection Control                                                                                                    |
| Mode Always Online                                                                                                    |
| Inactivity Time 1200 (10 - 1200)s                                                                                                    |
| Max Retries 3 (1-60)                                                                                                    |
| Connect Interval 20 (10 - 1200)s                                                                                                    |
| Enable Online Notification 🔽 Phone Group                                                                                                    |
| Shut Down Module When Idle 🥅                                                                                                    |
| CSD                                                                                                    |
| Enable 🔽                                                                                                    |
| Caller Phone Group                                                                                                    |
|                                                                                                    |
| Read Write Default Reboot                                                                                                    |
| COM1 115200,n,8,1 Version 2.21.10 2041-12-11 20:01:33                                                                                                    |

7. Перейдите на вкладку Advanced, установив галочку Enable, включите Custom Login и введите последние 8 цифр IMEI номера модема (указан на оборотной стороне модема)

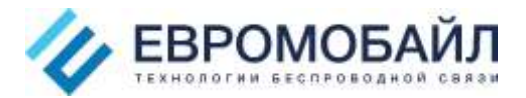

| 🖪 M1000ProV2 Configurator                                                                                                    |
|----------------------------------------------------------------------------------------------------|
| File Settings Help                                                                                                    |
| COM1 - * Reboot for changes to take effect                                                                                                    |
| Com         Basic         GPRS         Connection         Dual SIM         Phone Book         Status           Wakeup         Reboot         DI         DO         Advanced         NMS         Management |
| Custom Login                                                                                                    |
| Max Retries 0 (0 - 60) Interval (s) 60 (5 - 120)                                                                                                    |
| REQ Packet (0x) 44476444                                                                                                    |
| ACK Packet (0x)                                                                                                    |
| Custom Keep Alive<br>Enable Interval (s) 40 (5 - 1200)                                                                                                    |
| REQ Packet (0x)                                                                                                    |
| ACK Packet (0x)                                                                                                    |
| Custom Logout                                                                                                    |
| REQ Packet (0x)                                                                                                    |
| ACK Packet (0x)                                                                                                    |
|                                                                                                    |
| Read Write Default Reboot                                                                                                    |
| COM1 115200,n,8,1 Version 2.21.10 2041-12-11 20:03:42                                                                                                    |

8. Скопируйте введенную информацию в Буфер обмена и перейдите в окно программы ЛЭРС на вкладку объекты учета.

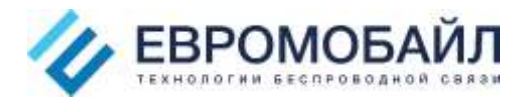

| 🤹 ЛЭРС У<br>Файл Сг | ЧЕТ вер<br>павочни | сия З.<br>ки П                                                                                                    | .07 R9.         | .19 (Персс<br>ирный уче | ональны<br>т. Опр | ій ре | жим)<br>Анали | 3 4   | ∆амин | истриро     | зание    | Cene    | uc (   | Экно  | Поллер | жка      | ( |        |
|---------------------|--------------------|----------------------------------------------------------------------------------------------------|-----------------|-------------------------|-------------------|-------|---------------|-------|-------|-------------|----------|---------|--------|-------|--------|----------|---|--------|
| Объекты у           | чета Точ           | При на казанија на казанија на казаниј<br>На казанија на казанија на казанија на казанија на казанија на казанија на казанија на казанија на казанија на к<br>на казанија на казанија на казанија на казанија на казанија на казанија на казанија на казанија на казанија на каз<br>на казанија на казанија на казаниј<br>на казанија на казанија на казанија на казанија на казанија на казанија на казанија на казанија на казанија на казанија на казанија на каз<br>на казанија на казанија на казанија на казанија на казанија на казанија на казанија на казанија на казанија на к<br>на казанија на казанија на казанија на казанија на казанија на казанија на казанија на казанија на казанија на казанија на казанија на казаниј<br>на казанија на казанија на казанија на казанија на казанија на казанија на казанија на казанија на казанија на к | ета Н           | нрлон у не<br>          | Ситуаци           | и     | Мнемос        | Схемь | 4     | ine i pripo |          | Cepe    |        | 1010  | Поддер |          |   |        |
| Объекты             | учета [            | По                                                                                                    | рты оп          | poca                    |                   |       |               |       |       |             |          |         |        |       |        |          |   | ×      |
| Дейс 🗜              |                    | 3 🗶                                                                                                    | 3               | 66                      | Отоб              | бража | аемые н       | колон | нки 🔻 | 8           |          |         |        |       |        |          |   |        |
| Просм               | Группа             | объек                                                                                                    | тов:            |                         |                   |       |               |       | ×     |             |          |         |        |       |        |          |   |        |
|                     | >0                 |                                                                                                    | Наиме<br>Офис I | енова ∆<br>ЕМ           |                   |       |               |       |       |             |          |         |        |       |        | <b>Q</b> |   | Д<br>0 |
|                     | Ĩ                  | ▲ Наименование Модель счетчика Номер счетчика Последние данные Наличие да                                                                                                    |                 |                         |                   |       |               |       |       |             |          |         | ие дан |       |        |          |   |        |
|                     |                    | >                                                                                                    | в               | КТтест                  |                   | Bŀ    | रा-7          |       |       | 0000        | 152      |         | 03.03  | .2015 |        | Γ        |   |        |
|                     |                    | <                                                                                                    |                 |                         |                   |       |               | III   |       |             |          |         |        |       |        |          |   | )>     |
|                     |                    |                                                                                                    |                 |                         |                   |       |               |       |       |             |          |         |        |       |        |          |   |        |
|                     |                    |                                                                                                    |                 |                         |                   |       |               |       |       |             |          |         |        |       |        |          |   |        |
|                     |                    |                                                                                                    |                 |                         |                   |       |               |       |       |             |          |         |        |       |        |          |   |        |
| Дейсті 🔺            |                    |                                                                                                    |                 |                         |                   |       |               |       |       |             |          |         |        |       |        |          |   |        |
| <u>.</u>            |                    |                                                                                                    |                 |                         |                   |       |               |       |       |             |          |         |        |       |        |          |   |        |
|                     | Записей            | й: 1 (                                                                                                    | Офис El         | М - ВКТтест             | r                 |       |               |       |       |             |          |         |        |       |        |          |   |        |
| Объекты уч          | нета 🕶             |                                                                                                    |                 |                         |                   |       | • Слур        | кб оп | poca  | 1; порт     | ов: 2, 4 | цейству | ет: 2, | свобо | дно: 2 |          |   |        |

- 9. Если у Вас еще не создан объект и точка учета обратитесь к руководству на ПО ЛЭРС для создания объекта и точки учета.
- 10. Откройте свойства точки учета и перейдите в секцию «Опрос»

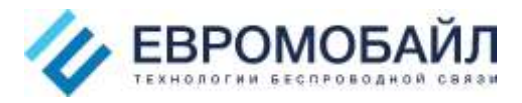

| Выбор и настройка подк | люче                              | ени                                                 | я у | строй  | іства к точке учета  |       |                       |             |                          |            |  |
|------------------------|-----------------------------------|-----------------------------------------------------|-----|--------|----------------------|-------|-----------------------|-------------|--------------------------|------------|--|
|                        |                                   |                                                     |     |        |                      |       |                       | <u>Офис</u> | <u>ЕМ</u> - ВКТтест (лет | ний режим) |  |
| • Общие                | 0                                 | <ul> <li>Опрос или переносное устройство</li> </ul> |     |        |                      |       |                       |             |                          |            |  |
| 🗳 Точка учета          |                                   | ) F                                                 | уч  | ной в  | вод данных           |       |                       |             |                          |            |  |
| Датчики                | У                                 | /стр                                                | рой | ство,  | с которого           | ВК    | T-7, #0000152         |             |                          | V X D      |  |
| Диагностика            |                                   | ipol                                                | 43B | одито  | я загрузка данных:   |       |                       |             |                          |            |  |
| Отображаемые           |                                   |                                                     |     |        | Счетчик:             |       |                       |             |                          |            |  |
| Параметры              |                                   | Ук                                                  | саж | ите с  | оответствие магистра | лей   | точки учета номерам к | аналов в    | в выбранном устр         | ойстве:    |  |
|                        |                                   |                                                     | N₽  | _      | Магистраль           |       |                       |             |                          |            |  |
|                        |                                   | >                                                   |     | Тепл   | ювои ввод: 1         |       |                       |             |                          |            |  |
|                        |                                   | _                                                   |     | 1      | подающая             |       |                       |             |                          |            |  |
| Устроиство             |                                   |                                                     |     | 2      | 06007400             |       |                       |             |                          |            |  |
| подключение            |                                   |                                                     |     | Ð      | Тепл                 |       |                       |             |                          |            |  |
| Автоопрос              |                                   | на                                                  | о   | ойте   | DUBBISKY QUEEK VCTO  | йстя  | за к измердемым парам | етрам то    | очки учета:              |            |  |
| Энергоснабжающая       |                                   |                                                     | Изг | черяе  | мый параметр         |       | ынспытерленын паран   | Яче         | ейка                     | 1          |  |
| организация            |                                   | >                                                   | Τ1  | - Темг | тература по подающей | й маг | чстрали               |             |                          |            |  |
|                        |                                   |                                                     | T2  | - Темг | тература по обратной | маги  | страли                |             |                          |            |  |
|                        |                                   |                                                     | Тхе | - Ter  | пература холодной во | оды   |                       |             |                          |            |  |
|                        |                                   |                                                     | Тне | - Ter  | пература наружного в | возд  | уха                   |             |                          |            |  |
|                        | М1 - Масса по подающей магистрали |                                                     |     |        |                      |       |                       |             |                          |            |  |
|                        |                                   |                                                     |     |        |                      |       |                       |             |                          |            |  |

- 11. Добавьте «Новое подключение» к точке учета, заполнив поля
  - а. Канал связи GPRS
  - b. Порт опроса порт Robustel
  - с. В секции Параметры GPRS:
    - i. выберите GPRS-контроллер, нажмите кнопку Параметры
      - 1. Модель Robustel
      - 2. Идентификатор значение, введенное в поле Custom Login

| параметры контролл | тера 🔀    |
|--------------------|-----------|
| Модель:            | Robustel  |
| Идентификатор:     | 44476444  |
| Серийный номер:    |           |
| Пароль:            |           |
| Порт:              |           |
| Параметры порта:   |           |
|                    |           |
|                    | ОК Отмена |

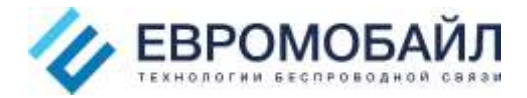

Подробнее об остальных параметрах Вы можете узнать в документации на ПО ЛЭРС.

- 12. Нажмите кнопку «Сохранить», настройка точки учета ЛЭРС окончена.
- 13. Нажмите кнопку Write в конфигураторе модема, для сохранения введенных ранее настроек.

| M1000ProV2 Configurator V2.21.10                        | × |
|---------------------------------------------------------|---|
| Operation succeed!<br>Reboot for changes to take effect |   |
| ОК                                                      |   |

- 14. Отключите модем от питания
- 15. Переведите переключатель MODE в режим NORMAL
- 16. Подключите модем к ВКТ7
- 17. Подайте питание на модем.
- 18. Через несколько минут попробуйте опросить устройство

Более глубокие настройки опроса выходят за рамки данной инструкции. Если у вас еще остались вопросы, обратитесь к документации на модем и ПО ЛЭРС. Также будем рады обращению в службу технической поддержки.